# **AEF-T.1.1.2**

# MODELAREA GEOMETRICĂ ÎN ANSYS WORKBANCH

#### CUPRINS

AFF-T.1.1.2.1 INTRODUCERE
AFF-T.1.1.2.2 ASPECTE GENERALE DESPRE MODULUL GEOMETRY – DESIGN MODELER
AFF-T.1.1.2.3 COMENZI DE DESENARE ÎN MODUL SKETCH
AFF-T.1.1.2.4 COMENZI DE GENERARE ENTITĂȚI DE TIP SOLID
AFF-T.1.1.2.5 COMENZI DE GENERARE ENTITĂȚI DE TIP LINIE SAU SUPRAFAȚĂ
AFF-T.1.1.2.6 COMENZI DE OPERARE ȘI MODIFICARE ENTITĂȚI GEOMETRICE

#### AFF-T.1.1.2.1 INTRODUCERE

ANSYS – Workbench (<u>http://www.ansys.com/</u>) este o platformă software care combină capacitatea de rezolvare de bază cu o serie de instrumente de management de produs, în vederea unei bune gestionări ale proiectelor și datelor. Această platformă conține trei structuri importante:

• *Cadru de integrare* - integrază tehnologii ANSYS existente/aplicații și permite integrarea rapidă a aplicațiilor de terță parte.

• Cadru de aplicare - dezvoltare, interfața cu utilizatorul, aplicații, comenzi noi.

• *Instrumente și servicii comune* - gestionarea datelor native. gestionarea parametrilor de proiectare, a unităților de măsură, a expresiilor matematice, a istoricului și rapoartelor de activitate. La pornirea Ansys Workbench apare fereastra din fig. 1 în care se evidențiază grupurile modulelor ce pot fi folosite pentru soluționarea diverselor probleme de analiză a fenomenelor și proceselor din practică.

Pentru începerea unei aplicații, se va deschide toolbox-ul și se va alege tipul de analiză dorit prin  $\downarrow \downarrow$  (click dublu). Această comandă va deschide în ferea o casetă care poate fi redenumită de utilizator care conține o structură a operațiilor ce urmează a fi desfășurate și, în plus, poat gestiona etapele analizei cu elemente finite.

#### AFF-T.1.1.1.2 ASPECTE GENERALE DESPRE MODULUL GEOMETRY – DESIGN MODELER

Schiţa (sketch) este o reprezentare grafică ajutătoare ce se generează într-un plan (definit preliminar) compusă din puncte și linii care stă la baza generării de entități de tip linie, suprafață și/sau volum. Pentru obținerea unei schițe se pot folosi următoarele grupe de instrumente (toolboxuri): *Draw, Modify, Dimensions, Constraints, Setings* (fig. 1)

Sistemul de coordonate global vizualizat în partea dreapta jos a zonei grafice, are axele X, Y și Z marcate cu roșu (Red), verde (Green) și respectiv albastru (Blue). Sistemele de coordonate locale asociate sunt marcate la fel. Planele sistemului de coordonate global (XYPlane, ZXPlane, YZPlane) sunt definite implicit ca plane de lucru în arborele obiectelor

În tab. 2 sunt prezentate comenzile de manipulare și vizualizare a modelor geometrice

| 🔞 A: Geometry - DesignModeler       | đ            |                      |               |                      |         |                                            |             |                                               | ×                  |
|-------------------------------------|--------------|----------------------|---------------|----------------------|---------|--------------------------------------------|-------------|-----------------------------------------------|--------------------|
| 📙 💅 Generate 🖤 Share Topology  🛃 Pi | arameters    |                      |               |                      |         |                                            |             |                                               |                    |
| File Create Concept Tools View He   | ep           |                      |               |                      |         |                                            |             |                                               |                    |
| ] 🛃 🛃 🛃   🚭  ] D Undo 🛛 Redi        | c Select:    | ₩ 13+   N 🗖 🖉 🔲 🖏 .  | ୍ତି<br>ଦ<br>ଦ | 🕂 🕲 🖸 🗘 👯 🧚 🚳        | •       |                                            | ×<br>•<br>• | - 1- 1- 1- 1-                                 | <u>کر کر</u>       |
| XYPlane - 🛧 None                    | <u>1</u>     |                      |               |                      |         |                                            |             |                                               |                    |
| 📙 🖪 Extrude 🐄 Kevolve 🗞 Swreep 🍓    | Skin/Lott    |                      |               |                      |         |                                            |             |                                               |                    |
| 📙 📑 Thin/Surface 🗣 Blend 👻 🔶 Cham   | ifer 🚸 Point |                      |               |                      |         |                                            |             |                                               |                    |
| Sketching Toolboxes                 | Graphics     |                      |               |                      |         |                                            |             |                                               | ¢                  |
| Draw                                |              |                      |               |                      |         |                                            |             |                                               | NINICANO.          |
| Modify                              |              |                      |               |                      |         |                                            |             |                                               | AT ANN             |
| Dimensions                          |              |                      |               |                      |         |                                            |             |                                               | 14.0               |
| Constraints                         |              |                      |               |                      |         |                                            |             |                                               |                    |
| Settirigs                           |              |                      |               |                      |         |                                            |             |                                               |                    |
| Sketching Modeling                  |              | Constraints          | •             | Dimensions           | •       | Modify                                     | •           | Draw                                          | •                  |
| Details View P                      |              | ZZZ Fixed            |               | 🖉 General            |         | Fillet                                     |             | Line                                          |                    |
|                                     | _            | Horizontal           |               | Horizontal           |         | Chamfer                                    |             | 🕤 Tangent Line                                |                    |
| Settings                            | •            | Vertical             |               | 1 Vertical           | -       | Corner                                     |             | Line by 2 Tangent                             | S                  |
| Grid                                |              | X Perpendicular      | ~ ~           | က Length/Distance    |         | T Trim                                     |             | <ul> <li>Polyline</li> <li>Dolynom</li> </ul> |                    |
| 🛻 Major Grid Spacing                |              | Concident            |               | A Naurus<br>Diameter | •       | <ul> <li>Exterio</li> <li>Shlit</li> </ul> |             | T Rectangle                                   |                    |
| Minor-Steps per Major               |              | Midpoint             |               | 🔨 Angle              |         | T Drag                                     |             | Rectangle by 3 Pc                             | ints               |
| 🛲 snaps per Minor                   |              | A Symmetry           |               | Semi-Automatic       |         | & Cut                                      |             | 🕜 Oval                                        |                    |
|                                     |              | V Parallel           |               | Edit                 |         | 🗟 Copy                                     |             | O Circle                                      |                    |
|                                     |              | Concentric           |               | Move                 | _       | 🗗 Paste                                    |             | Circle by 3 Tange                             | ıts                |
|                                     |              | 🛁 🗠 Equal Lenoth     |               | Animate<br>Display   |         | Move<br>C Replicate                        |             | Arc by Tangent                                |                    |
|                                     |              | Example 1 Distance   | _             | forder of the        |         | Duplicate                                  |             | Arc by Center                                 |                    |
|                                     |              | CON Auto Constraints |               |                      |         | Diffset                                    |             | 🔂 Ellipse                                     |                    |
|                                     |              |                      |               |                      |         | 🏷 Spline Edit                              |             | 🎝 Spline                                      |                    |
|                                     |              |                      |               |                      |         |                                            |             | * Construction Poir                           | it<br>             |
|                                     |              |                      |               |                      |         |                                            | -           | 🐺 Construction Poli                           | it at Intersection |
|                                     | Model View   | Print Preview        |               |                      |         |                                            |             |                                               |                    |
| 🔇 Ready                             |              |                      |               | 2                    | No Seli | ection                                     |             | Millimete                                     | r 0 0 1            |
|                                     |              |                      |               |                      |         |                                            |             |                                               |                    |
|                                     |              |                      |               | Fig. 1               |         |                                            |             |                                               |                    |
|                                     |              |                      |               | )                    |         |                                            |             |                                               |                    |

| Tab. 1                                                                                                    |                                                                                                    |  |  |  |
|----------------------------------------------------------------------------------------------------|----------------------------------------------------------------------------------------------------|--|--|--|
| S 🕂 Q 🕀 Q Q Q (                                                                                                    | २ 🛱 抹 🐿 🔸 🖊                                                                                                    |  |  |  |
| Rotire model                                                                                                    | <u>Deplasare model</u>                                                                                                    |  |  |  |
| $\downarrow \bigcirc$ (Rotate) $\rightarrow$ [selectare cu $\downarrow$ un punct (din zona                             | $ \downarrow \stackrel{\bullet}{\leftrightarrow} (Pan) \rightarrow [selectare \ cu \ \downarrow \ un \ punct \ (din \ zona \ )$ |  |  |  |
| centrală a ferestrei de grafică) și deplasarea                                                                         | centrală a ferestrei de grafică) și deplasarea simbolului                                                                       |  |  |  |
| simbolului (cu menținerea selecției, drag)]                                                                            | (cu menținerea selecției, drag)]                                                                                                |  |  |  |
| <u>Mărire/micșorare (zoom) model</u>                                                                                   | <u>Mărire (zoom) a unei părți a modelului și</u>                                                                                |  |  |  |
| $ \downarrow \overset{}{}(\underline{Zoom}) \rightarrow [\text{selectare cu} \downarrow \text{ un punct (din zona } ]$ | vizualizarea acesteia în fereastra de grafică                                                                                   |  |  |  |
| centrală a ferestrei de grafică) și deplasarea                                                                         |                                                                                                    |  |  |  |
| simbolului în direcție verticală (cu menținerea                                                                        | vizualizare cu +drag în zona în care se dorește                                                                                 |  |  |  |
| selecției, drag)]                                                                                                    | zoomul]                                                                                                    |  |  |  |
| <u>Vizualizare model în zona de grafică</u>                                                                            | <u>Mărire (zoom) părți cu fereastră mobilă</u>                                                                                  |  |  |  |
| $  \Box \stackrel{\text{\tiny COM to Fit (F7)}}{\longrightarrow} ) \rightarrow (se vizualizează automat) $             | $  \square                                  $                                                                                   |  |  |  |
| modelul în fereastra de grafică)                                                                                       | automat fereastra transparentă și se poziționează                                                                               |  |  |  |
|                                                                                                    | acesteia cu +drag în zona modelului] (în fereastră                                                                              |  |  |  |
| · · · · · · · · · · · · · · · · · · ·                                                                                  | apare automat partea modelului mărită).                                                                                         |  |  |  |
| Vizualizare fereastra de grafică precedentă                                                                            | <u>Vizualizare fereastra de grafică următoare</u>                                                                               |  |  |  |
| $\downarrow \subseteq$ (Previous View) $\rightarrow$ (se vizualizează automat                                          | $\downarrow$ (Next View) $\rightarrow$ (se vizualizează automat fereastra                                                       |  |  |  |
| fereastra de grafică precedentă)                                                                                       | de grafică următoare)                                                                                                    |  |  |  |
| T7' 1' · · · ·                                                                                                    |                                                                                                    |  |  |  |
| <u>Vizualizare izometrica</u><br>Iso                                                                                   | <u>Generare plan de secțiune nou</u>                                                                                            |  |  |  |
| $\downarrow \checkmark \checkmark (Set) \rightarrow (se vizualizează automat modelul)$                                 | (New Section Plane)                                                                                                    |  |  |  |
| <u>Vizualizare plan (fără model 3D)</u>                                                                                | <u>Vizualizare numai model 3D (fără plan)</u>                                                                                   |  |  |  |
|                                                                                                    | $  \Box^{\texttt{Oisplay Model}} \to (\text{dispare automat planul}) $                                                          |  |  |  |
| <u>Vizualizare puncte</u>                                                                                              | <u>Vizualizare față/plan/schiță</u>                                                                                             |  |  |  |
| $  \square                                  $                                                                          |                                                                                                    |  |  |  |
| punctele modelului)                                                                                                    | automat fața/planul/schița selectată)                                                                                           |  |  |  |

## AFF-T.1.1.2.3 COMENZI DE DESENARE ÎN MODUL SKETCH

Pentru generarea unui plan de lucru și/sau a unei schițe se parcurg comenzile:

|     |                                                                                                    | XYPlane                                                   | XYPlane<br>ZXPlane<br>YZPlane                                                                                                    | Sketch1<br>Sketch2                                                                                                    |       |  |
|-----|----------------------------------------------------------------------------------------------------|-----------------------------------------------------------|----------------------------------------------------------------------------------------------------|----------------------------------------------------------------------------------------------------|-------|--|
| Ge  | Generare plan:                                                                                                    |                                                           |                                                                                                    |                                                                                                    |       |  |
| ; ل | $( \frac{New Plane}{} ) \rightarrow Deta$                                                                                                    | ils View                                                  | 🥩 Generate                                                                                                    |                                                                                                    |       |  |
|     | etails View<br>Details of Plane4<br>Plane<br>Type<br>Base Plane<br>Transform 1 (RMB)<br>Reverse Normal/Z-Axis?<br>Flip XY-Axes?<br>Export Coordinate System? | Plane4<br>From Plane<br>XYPlane<br>None<br>No<br>No<br>No | From Plane<br>From Face<br>From Point and Edge<br>From Point and Normal<br>From Three Points<br>From Coordinates<br>Apply Cancel | None<br>Reverse Normal/Z-Axis<br>Flip XY-Axes<br>Offset X<br>Offset Y<br>Offset Z<br>Rotate about Edge<br>Align X-Axis with Base<br>Align X-Axis with Global<br>Align X-Axis with Global<br>Align X-Axis with Edge<br>Offset Global X<br>Offset Global Z<br>Rotate about Global X<br>Rotate about Global Z<br>Rotate about Global Z<br>Move Transform Up<br>Move Transform Down<br>Remove Transform | odies |  |

În tab. 2 se prezintă succesiuni de comenzi de desenare (Draw) entități (linii și puncte) în modul Sketch.

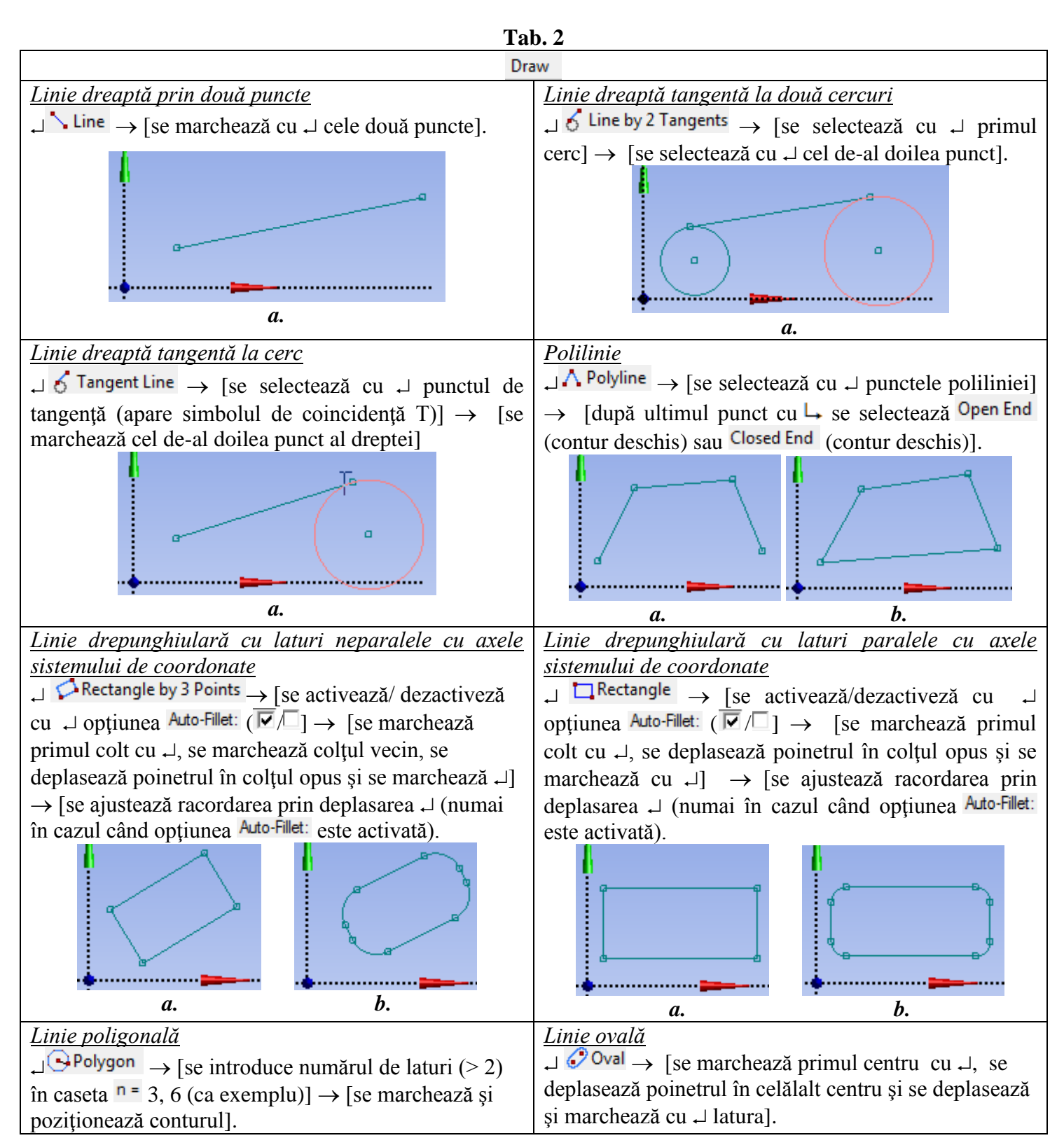

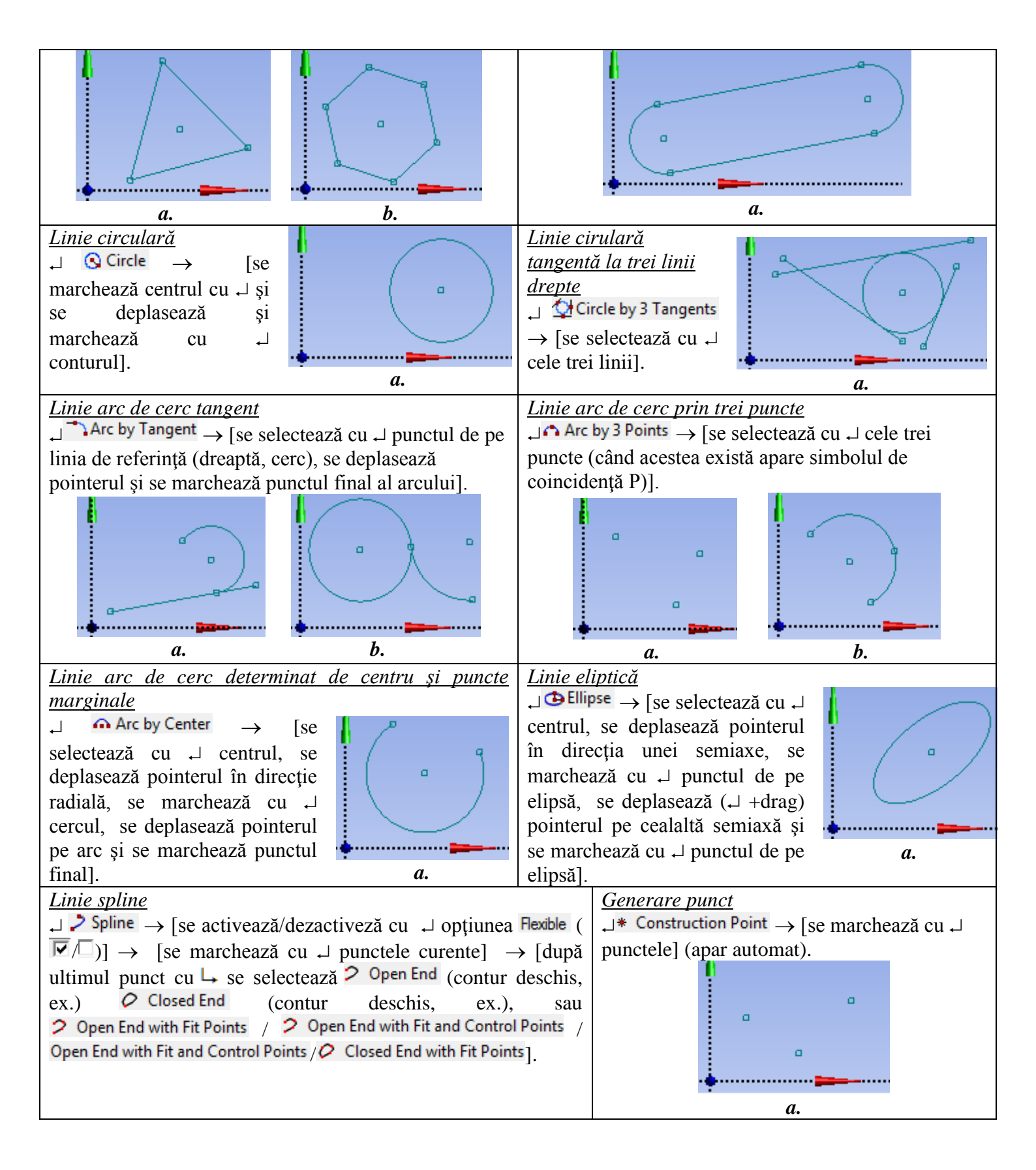

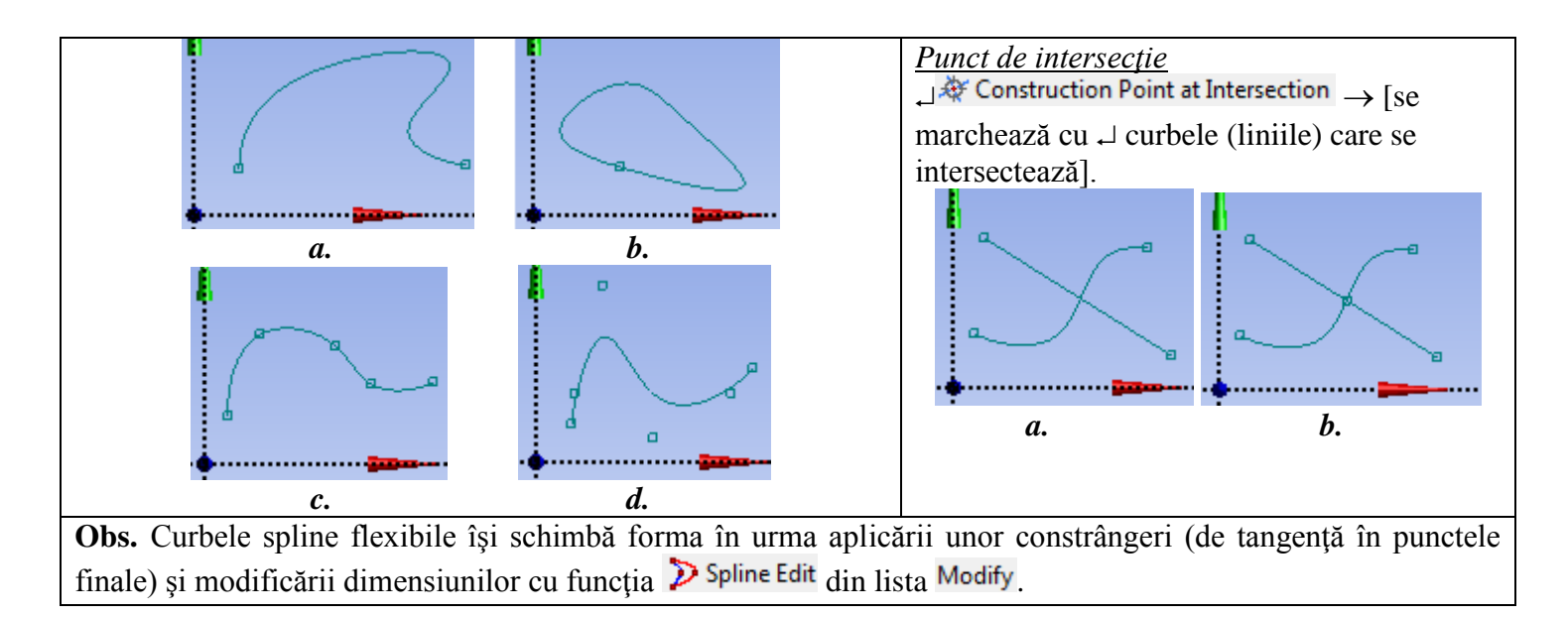

În tab. 3 se prezintă succesiuni de comenzi de modificare (Modify) entități (linii și puncte) în modul Sketch.

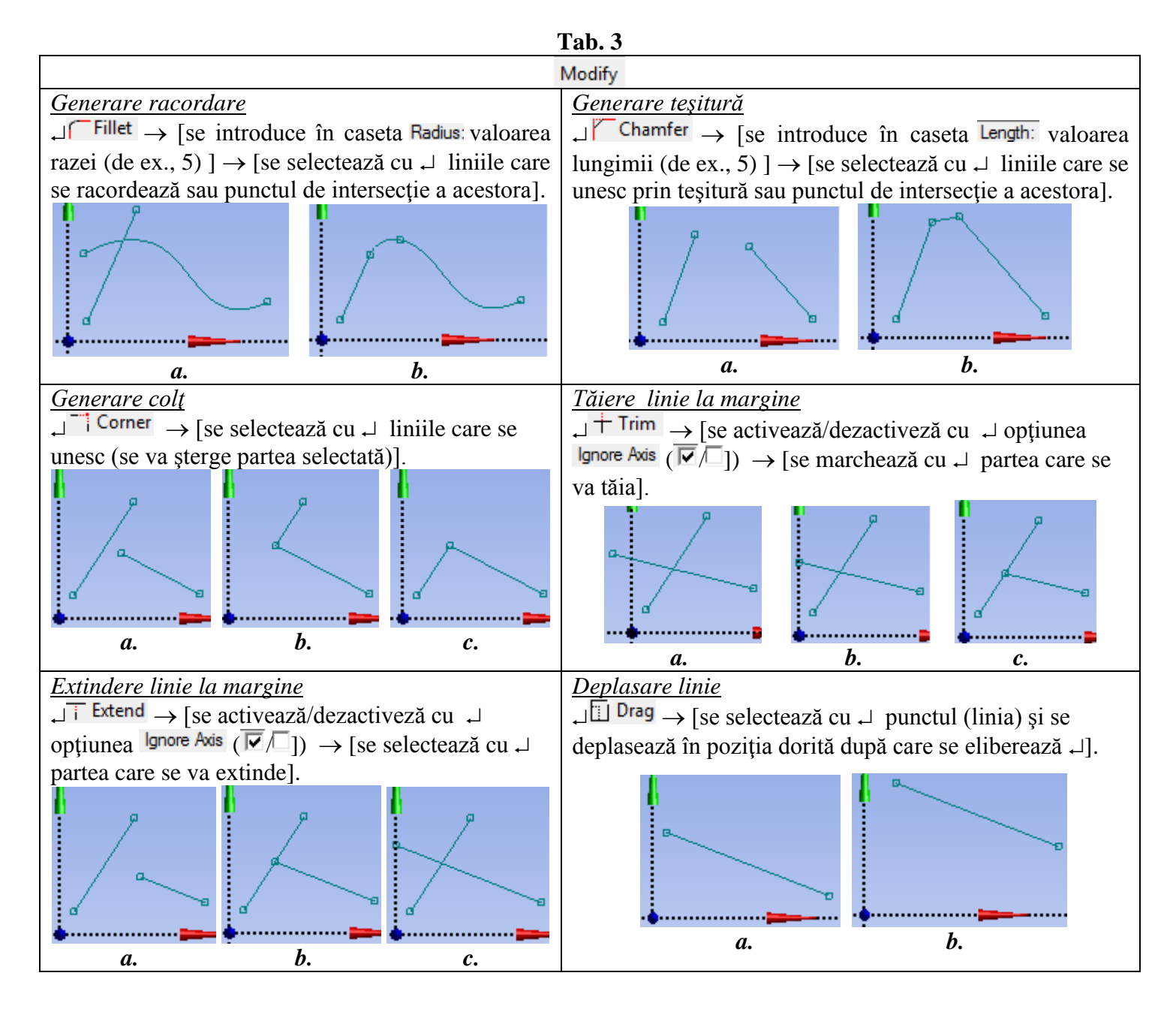

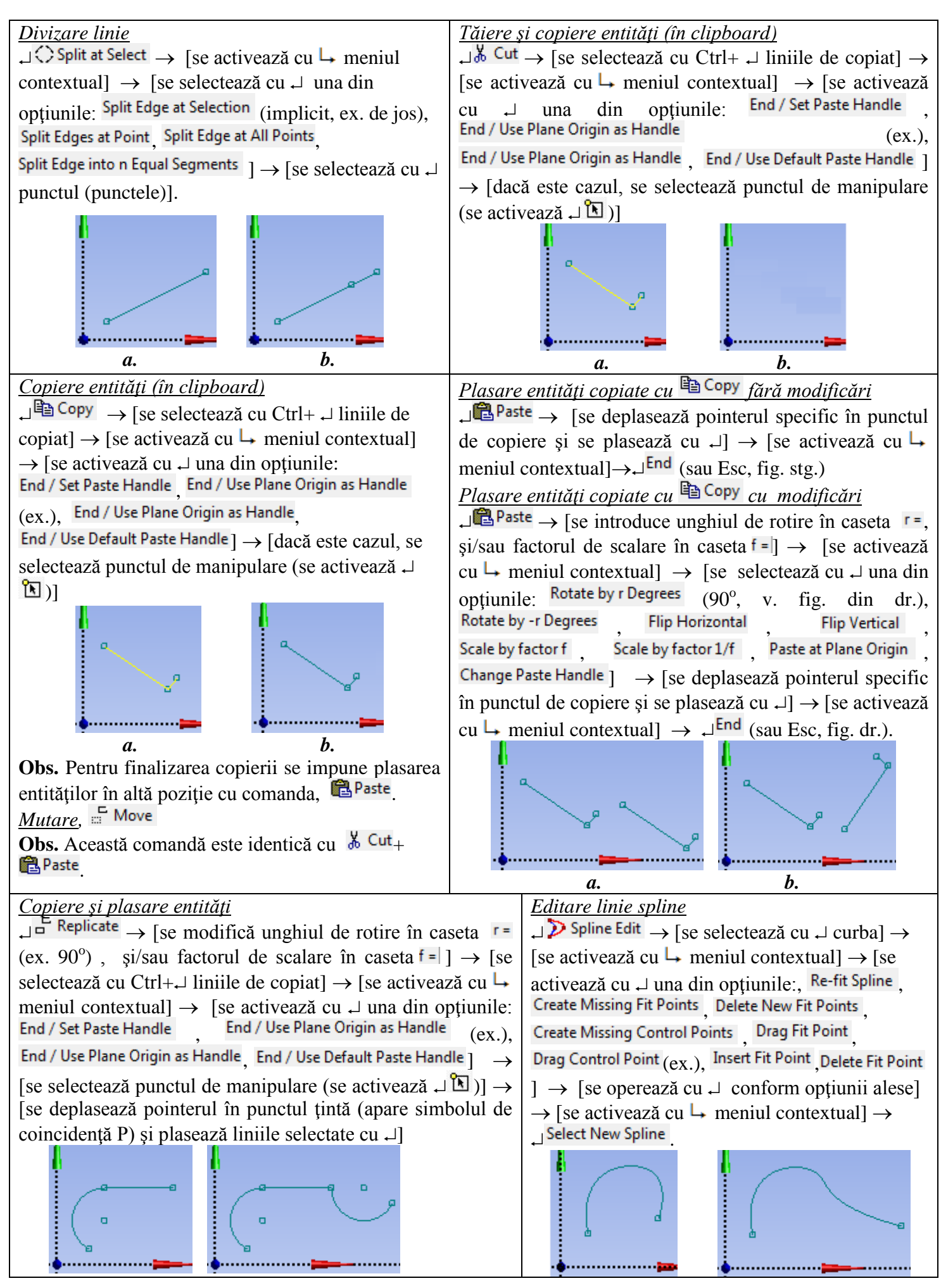

|                                                                                                    | Duplicare, Duplicate<br>Obs. Această comandă este id<br>Paste | lentică cu 🐰 Cut <sub>+</sub> |
|----------------------------------------------------------------------------------------------------|---------------------------------------------------------------|-------------------------------|
| <u>Offset</u><br>$\downarrow^{=}$ Offset → [se selectează cu $\downarrow$ curba] → [se activează cu $\downarrow$<br>contextual] → $\downarrow^{End \ selection / Place \ offset}$ → [se marchează cu $\downarrow$<br>finală]. | → meniul<br>↓ curba                                           |                               |

În tab. 4 se prezintă succesiuni de comenzi de modificare (Dimensions) entități (linii și puncte) în modul Sketch.

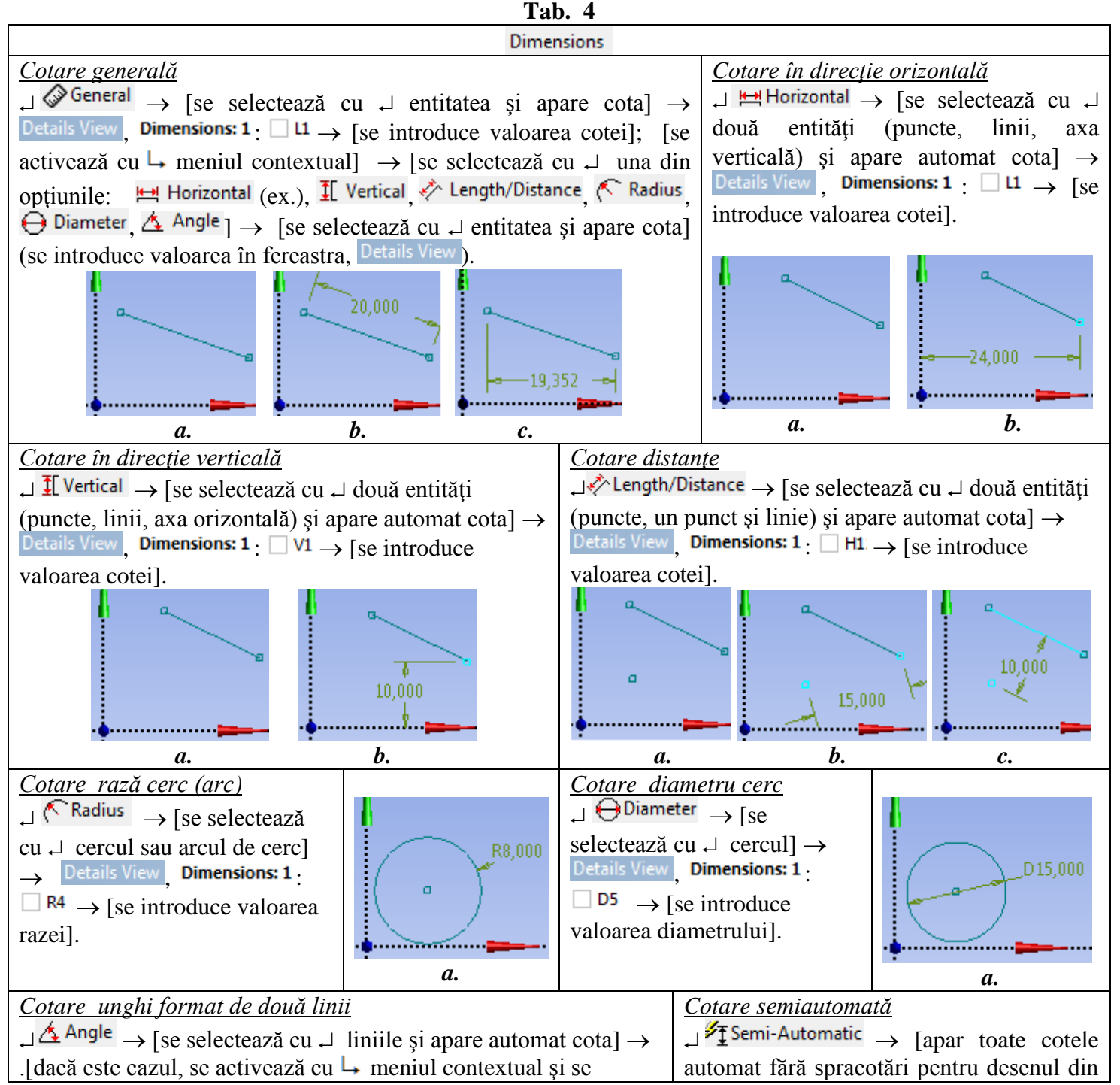

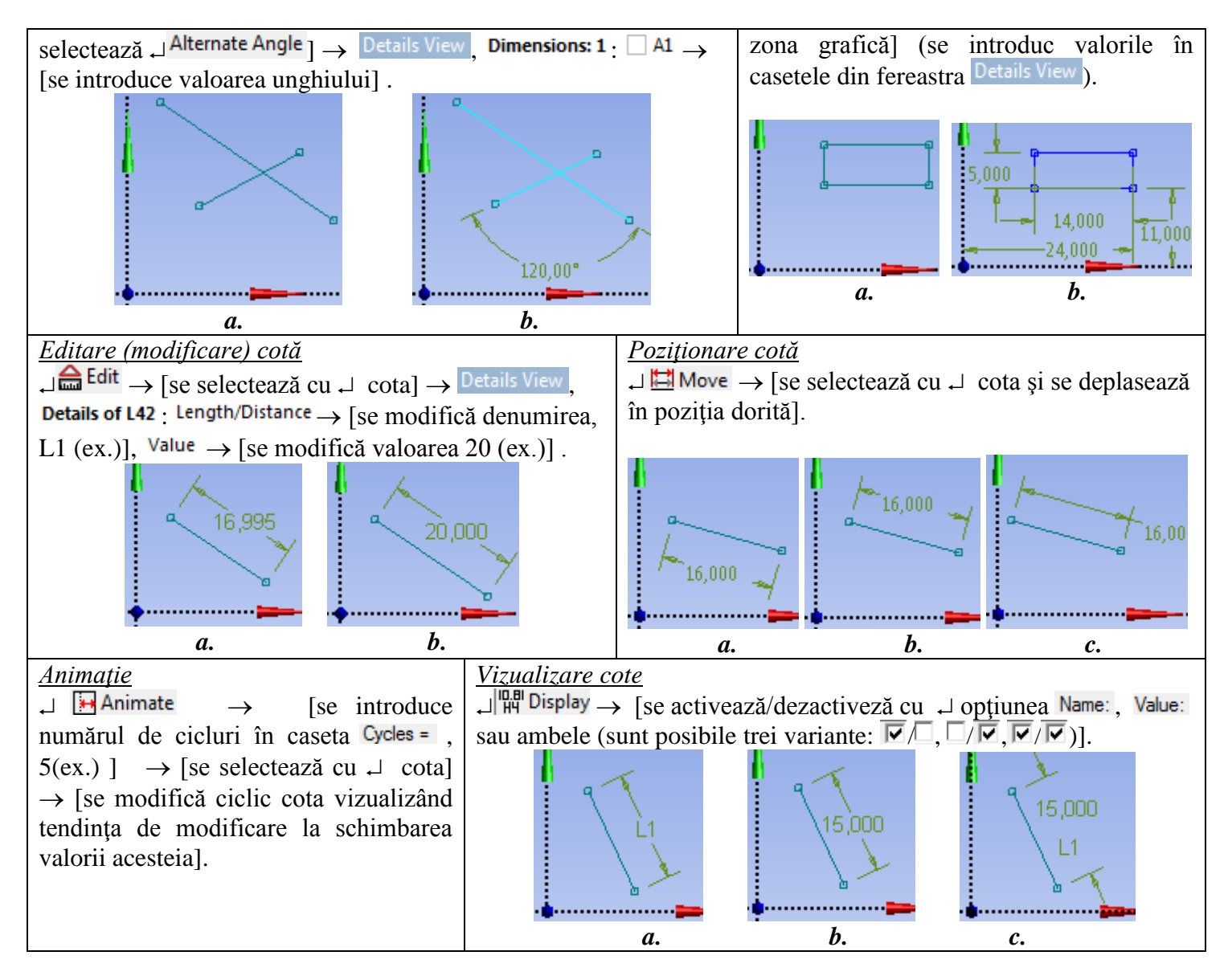

În tab. 5 se prezintă succesiuni de comenzi de introducere constrângeri (Constraints) în modul Sketch.

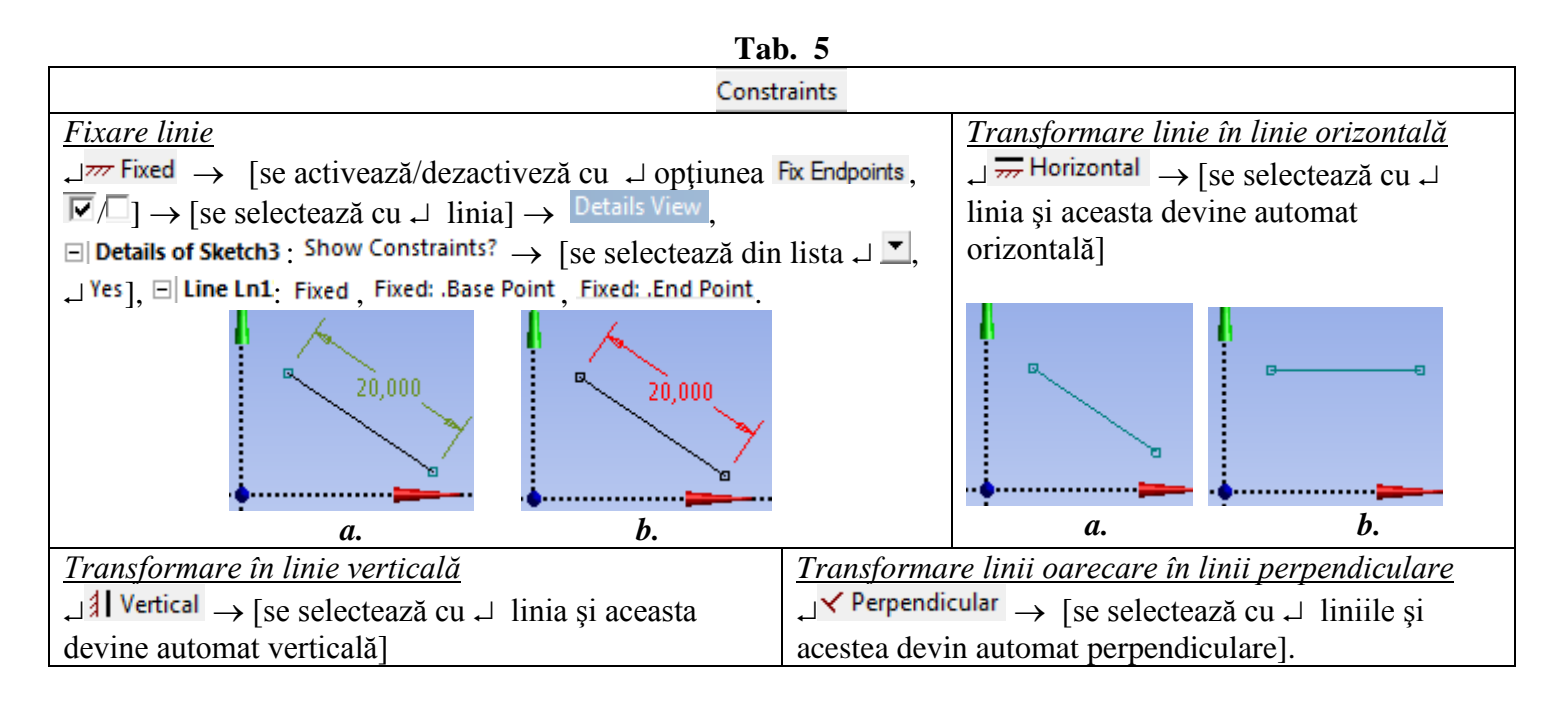

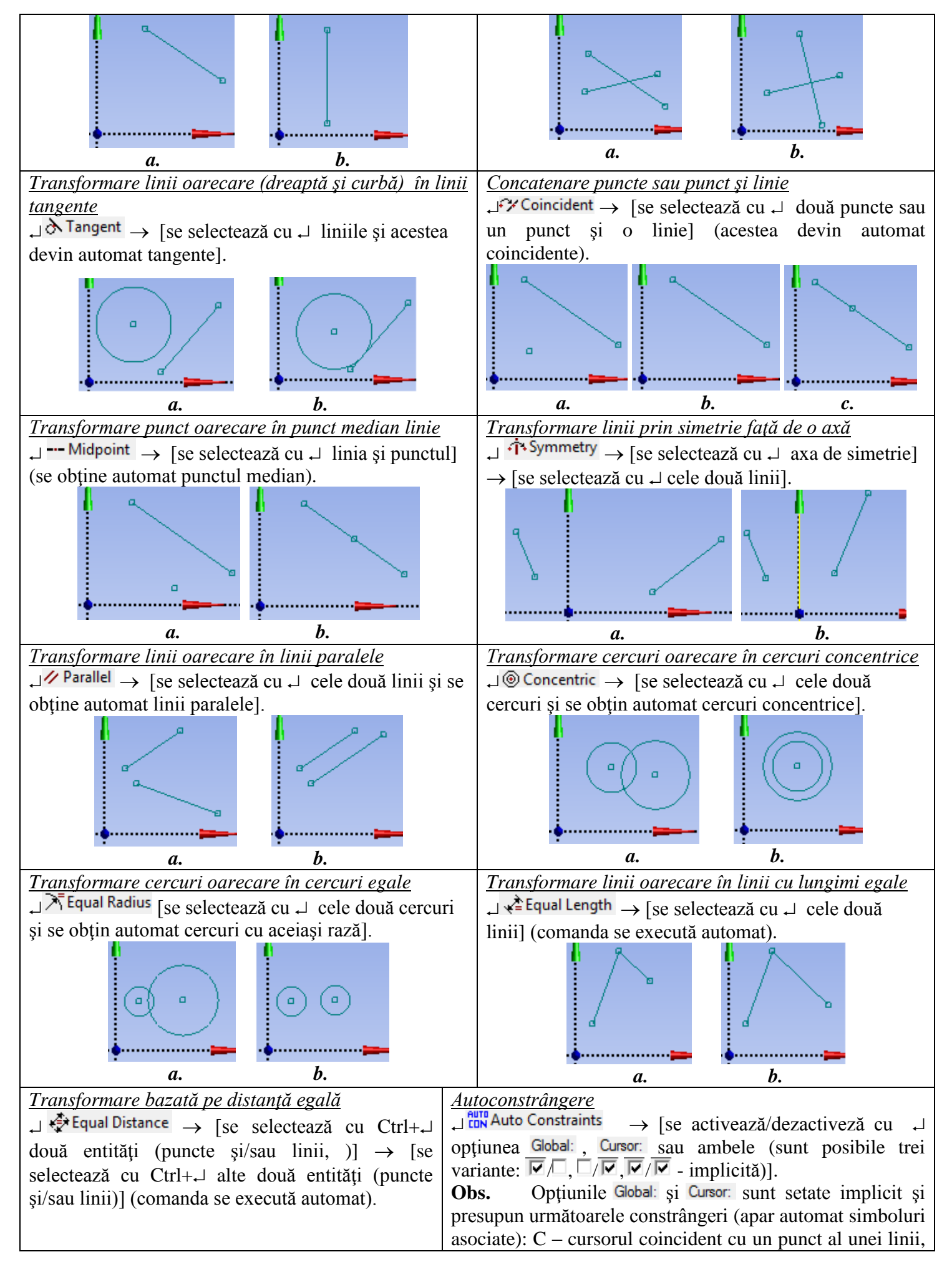

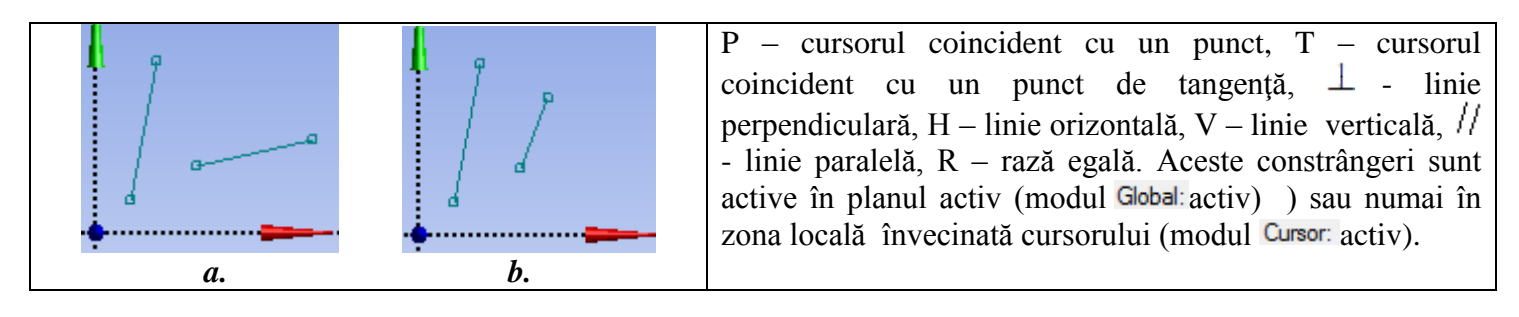

În tab. 6 se prezintă succesiuni de comenzi de introducere setări (Settings) în modul Sketch.

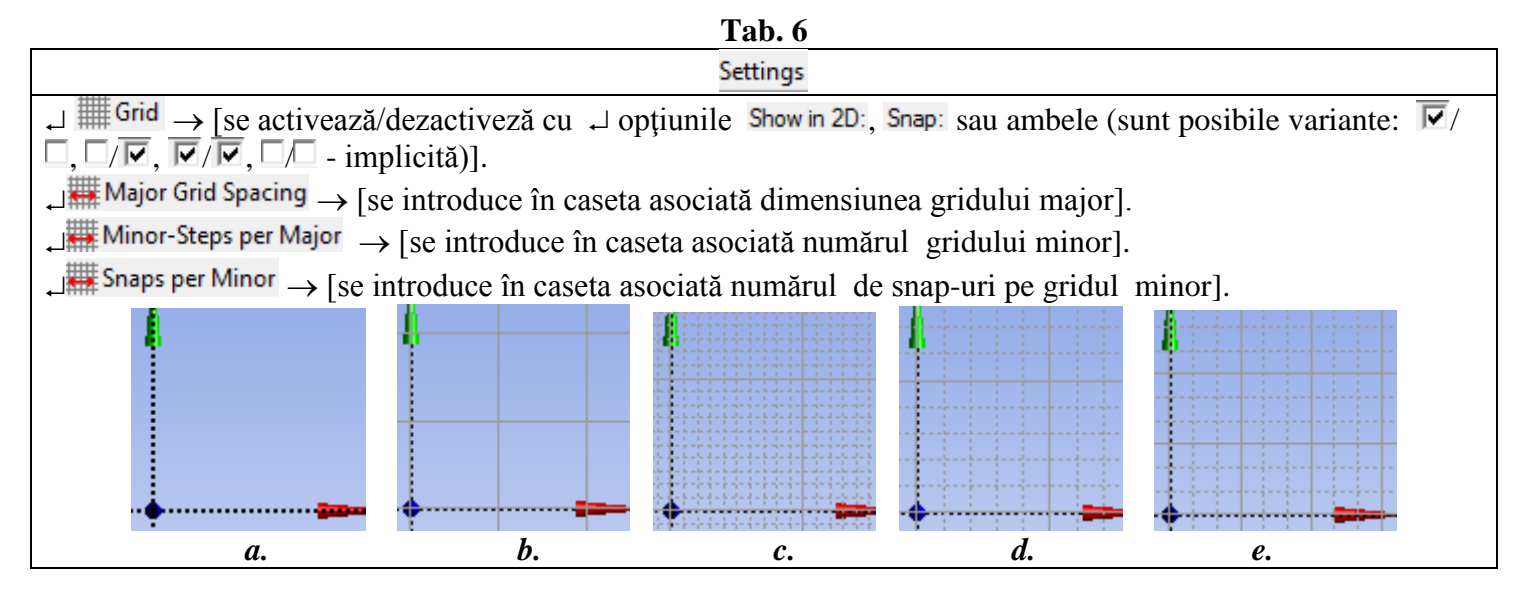

## AFF-T.1.1.2.3 COMENZI DE GENERARE ENTITĂȚI DE TIP SOLID

În tab. 7 se prezintă succesiuni și comenzi de generare și modificare a entităților de tip solid.

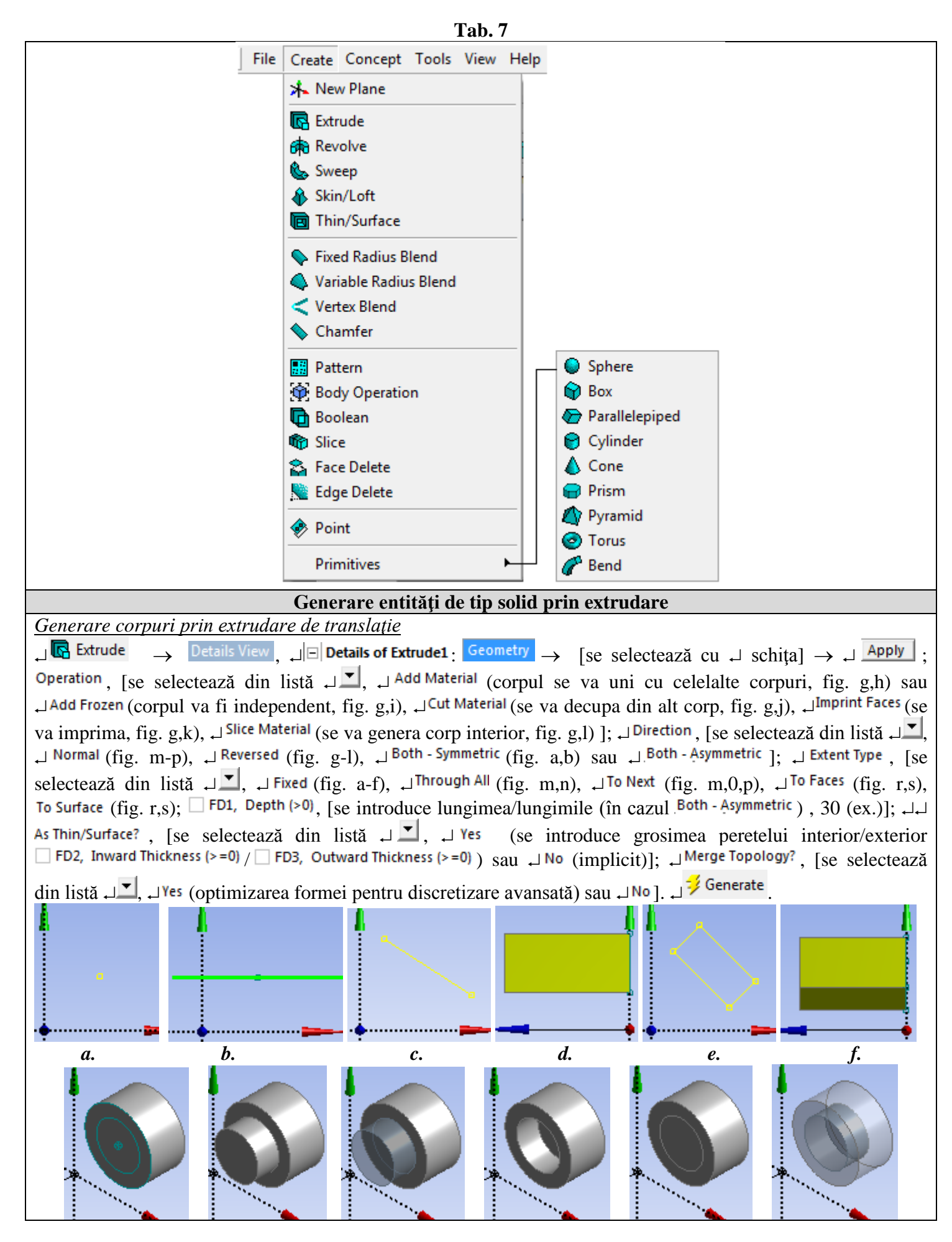

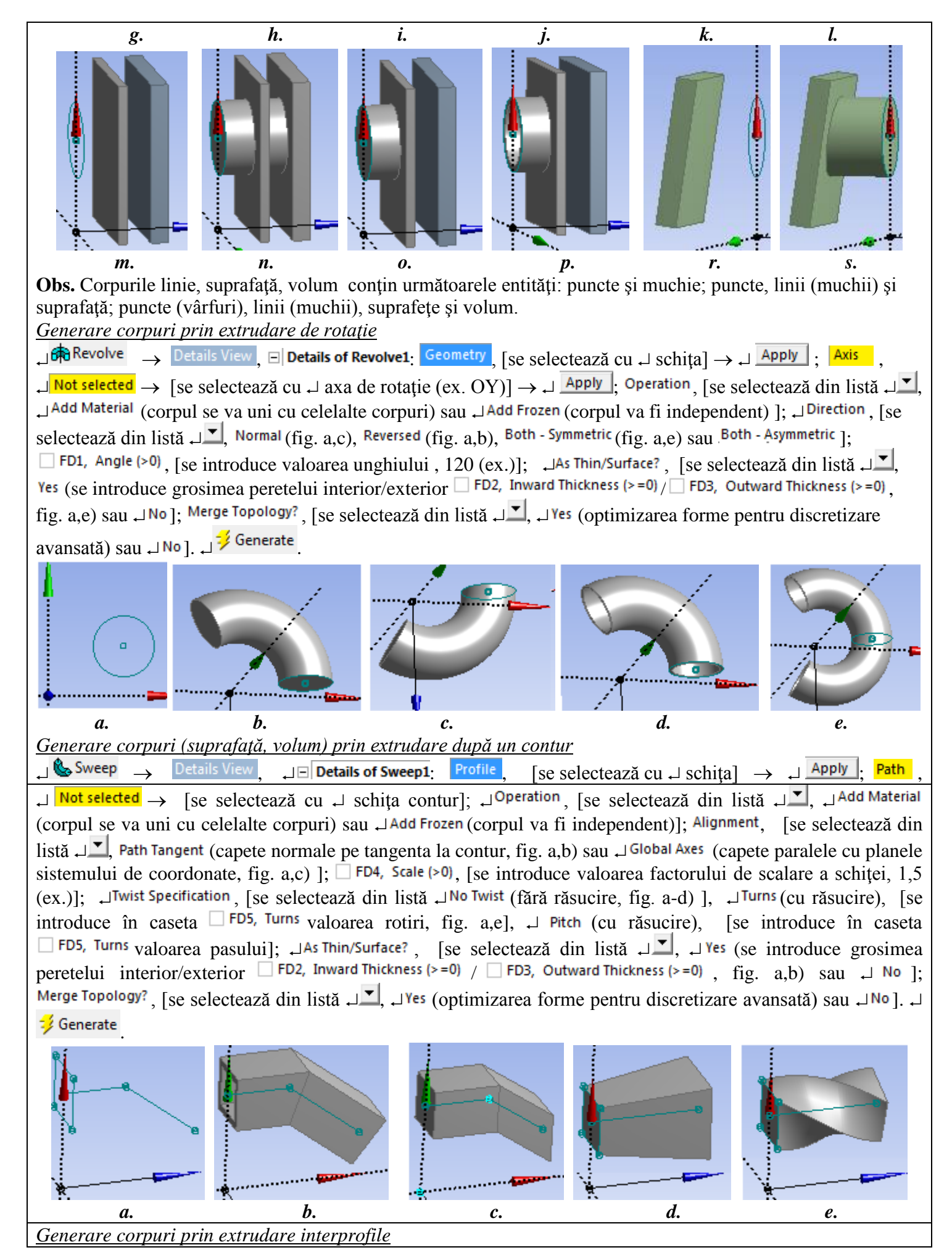

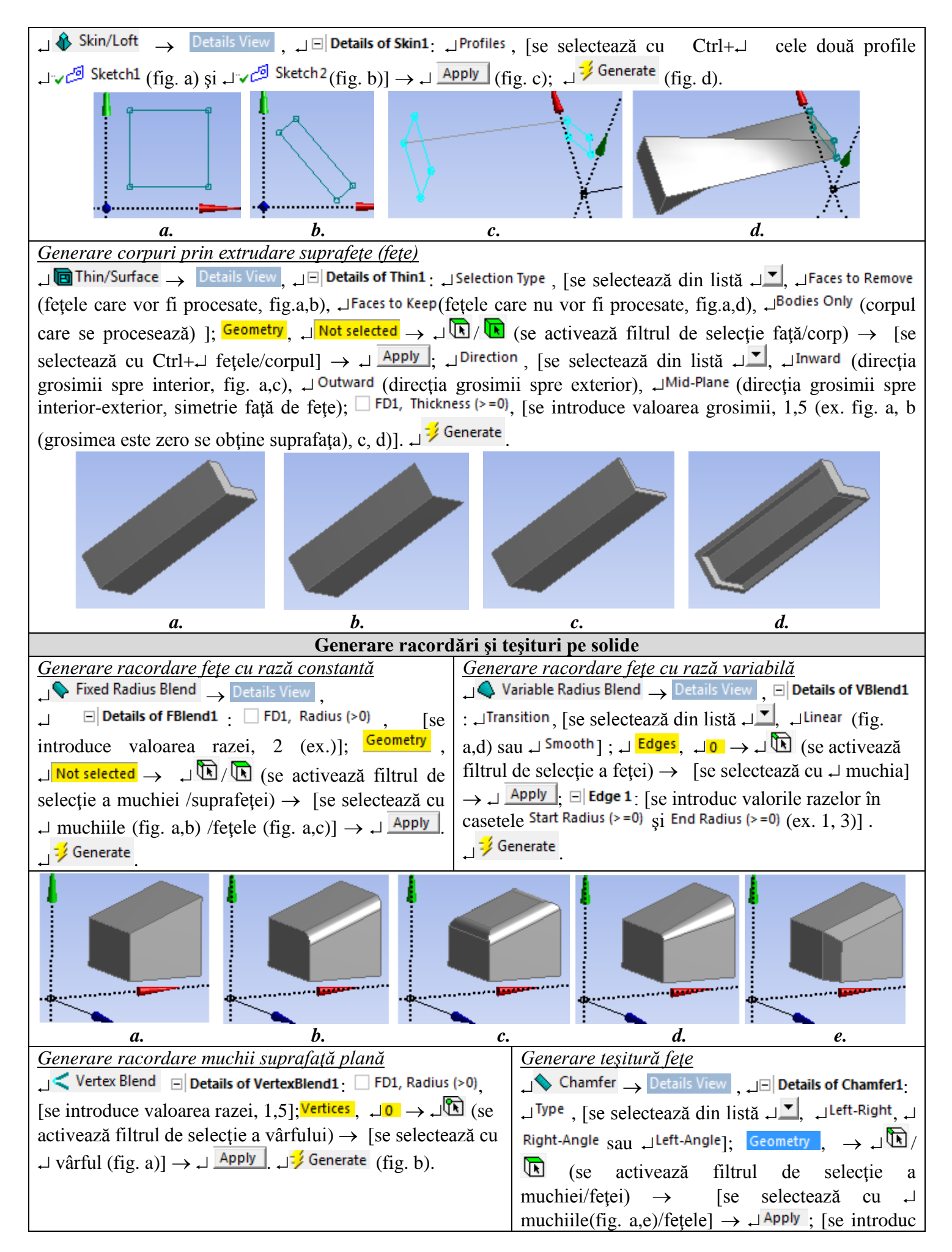

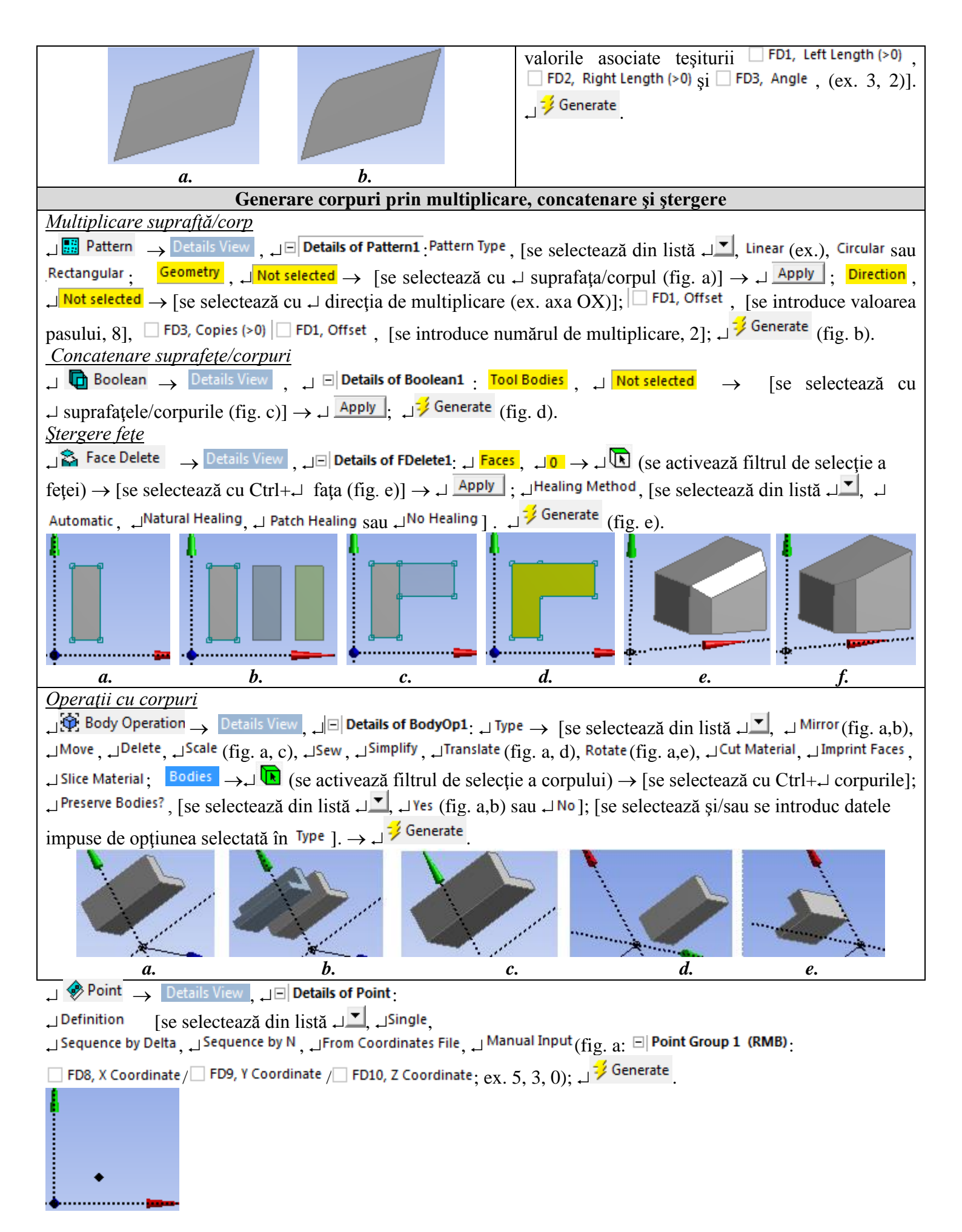

### AFF-T.1.1.2.5 COMENZI DE GENERARE ENTITĂȚI DE TIP LINIE SAU SUPRAFAȚĂ

În tab. 8 se prezintă succesiuni și comenzi de generare a entităților de tip linie sau suprafață.

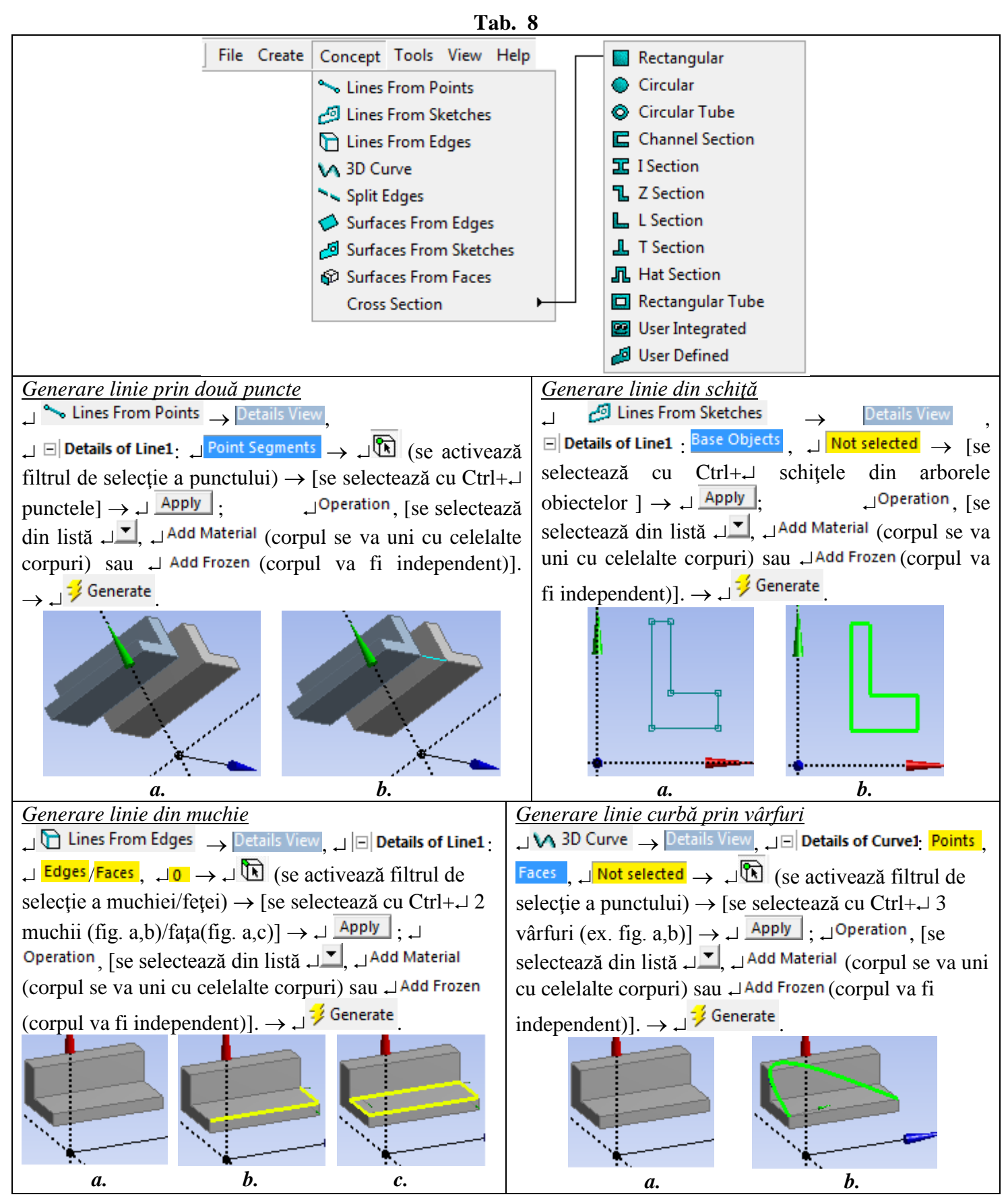

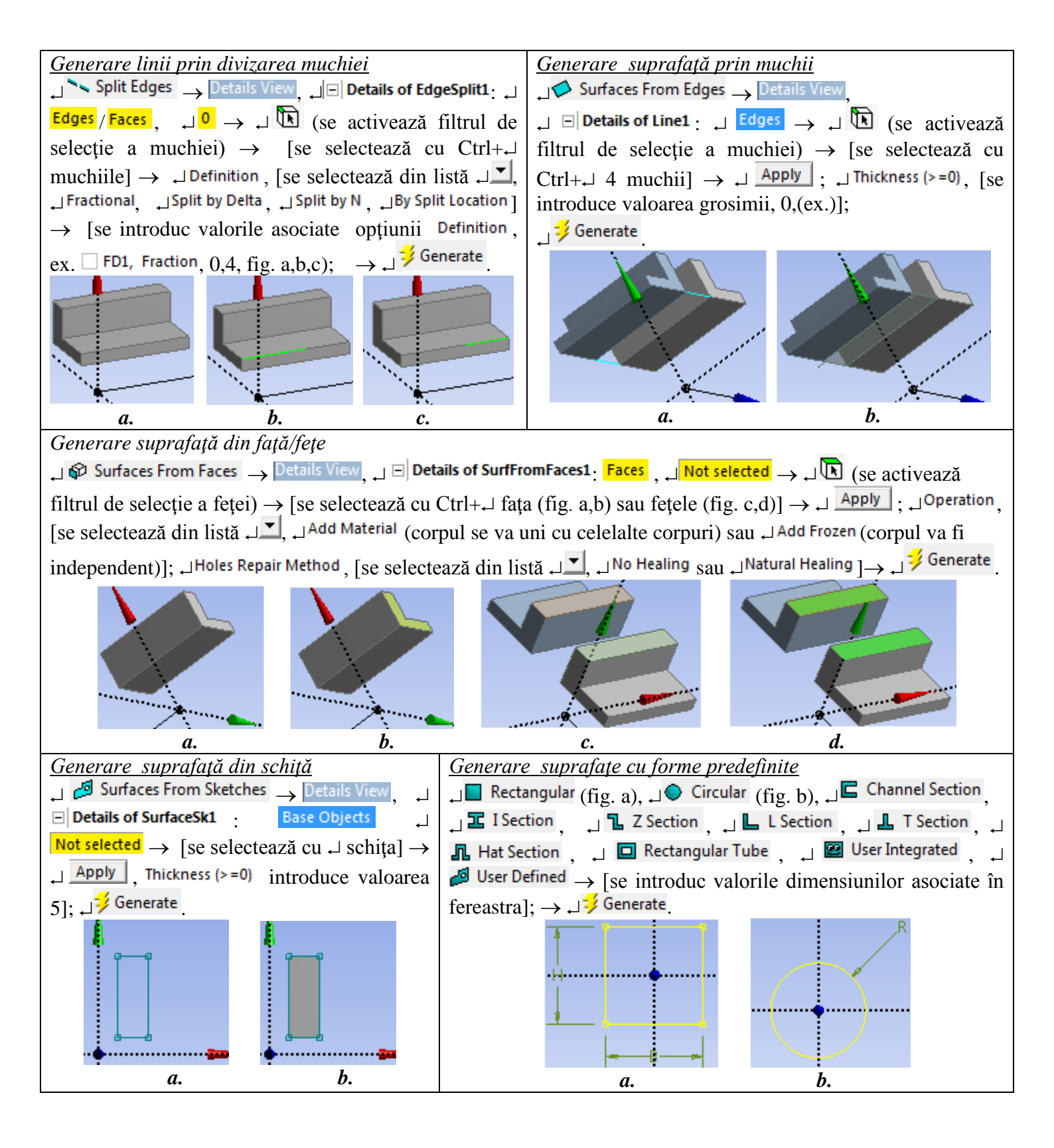

### AFF-T.1.1.2.6 COMENZI DE OPERARE ȘI MODIFICARE ENTITĂȚI GEOMETRICE

În tab. 9 se prezintă succesiuni și comenzi de modificare a entităților a entităților geometrice.

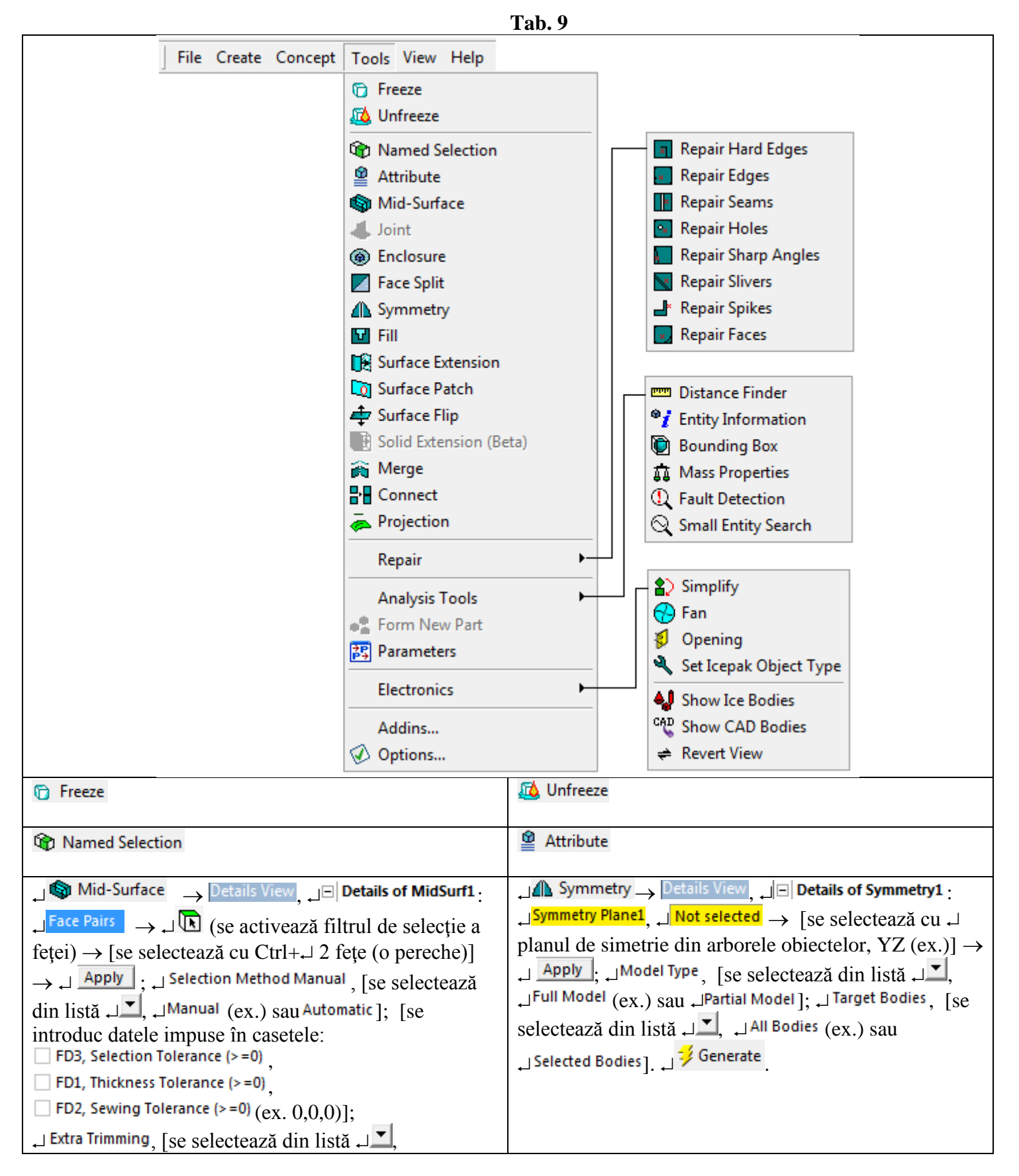

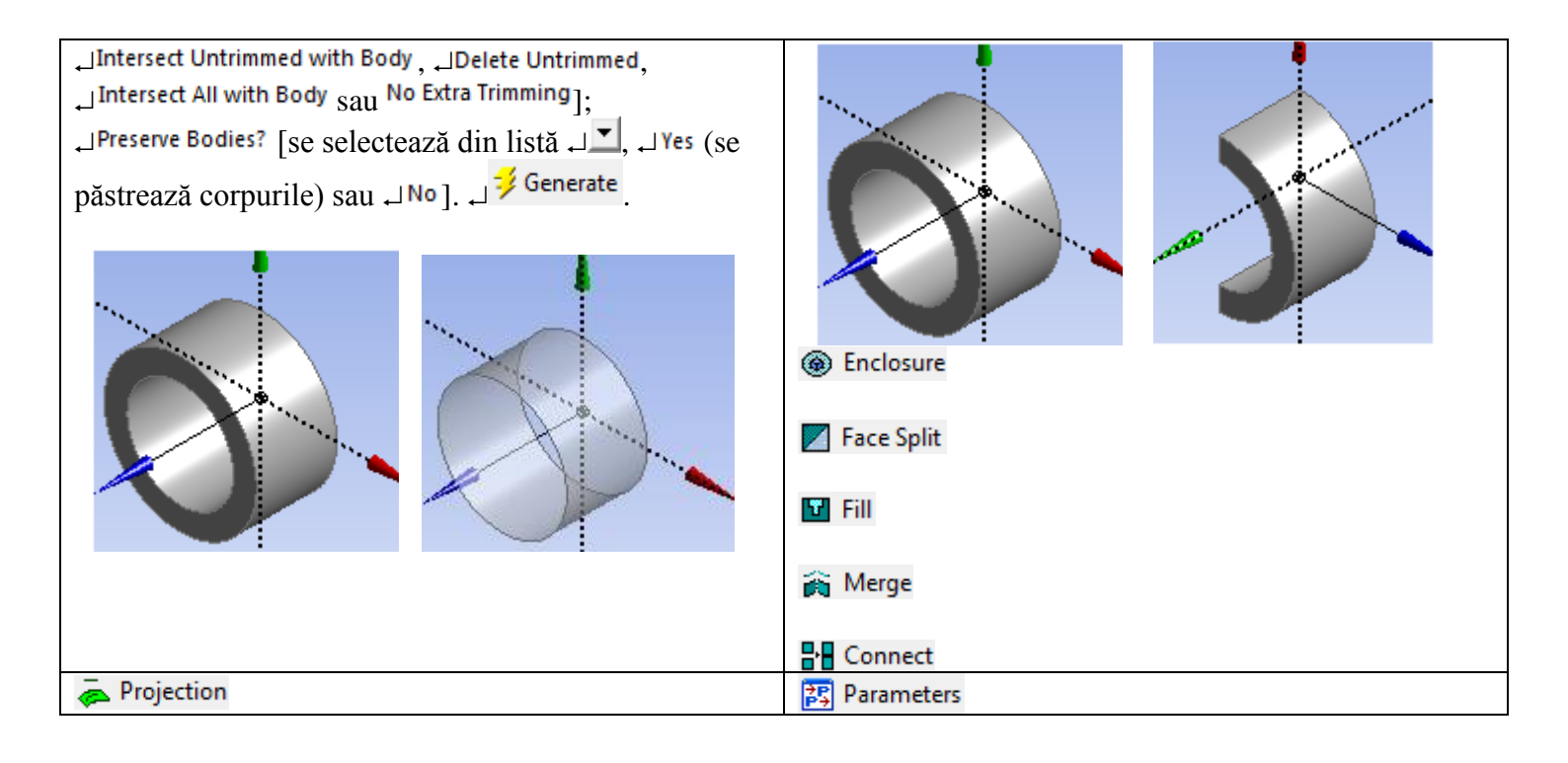